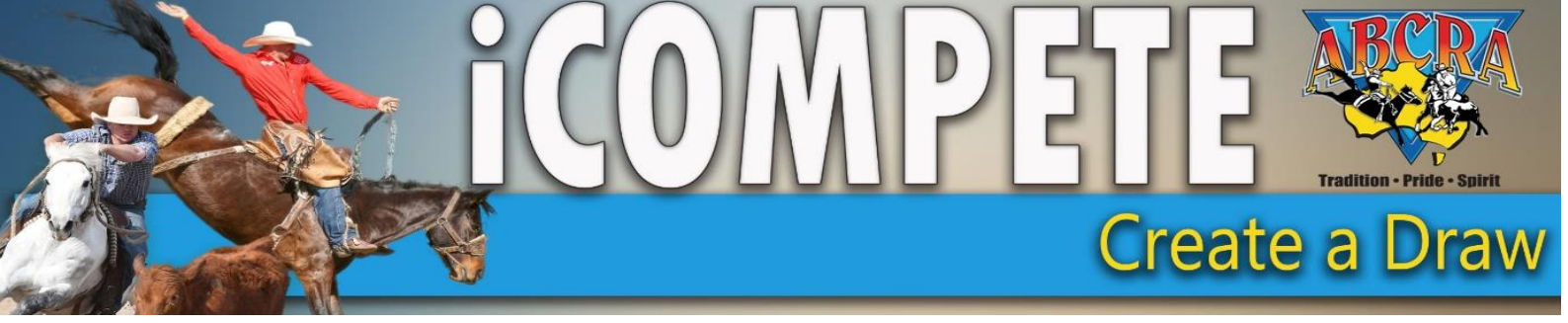

# To Create a Draw

- 1. Login to your Committee iCompete profile
- 2. Click on DRAWS

| DASHBOARD                 | Affiliate Po      | tal             |              |            |             |          |                                | 7 |
|---------------------------|-------------------|-----------------|--------------|------------|-------------|----------|--------------------------------|---|
| DATE<br>APPLICATIONS      | Da nboard for Al  | BCRA Affiliates |              |            |             |          | Home / ABCRA / Affiliate Porta | I |
| PROGRAMME<br>APPLICATIONS | Date Applications |                 |              |            |             |          | Create New Application         | R |
| PROGRAMMES                | Application No.   | Rodeo Name      | Date Created | Туре       | Points Type | Status   |                                |   |
|                           |                   | RAS RANCH SORT  | 18/06/2020   | Ranch Sort |             | Declined | 1                              |   |
| ENTRIES                   |                   | RAS RANCH SORT  | 18/06/2020   | Rodeo      |             | Declined | 1                              |   |
| DRAWS                     |                   | RAS draft       | 18/06/2020   | Campdraft  |             | Declined | ø                              |   |
|                           |                   |                 |              |            |             |          |                                |   |

3. Select the **PROGRAMME**, select the **EVENT** and **ROUND** changes if applicable.

| Edit Event D<br>Australian Bushm | aWS<br>ns Campdraft and Rodeo Association |   | Home / ABCRA / | 2<br>Draws / Edit Event Draws |
|----------------------------------|-------------------------------------------|---|----------------|-------------------------------|
| Q Event Selection                |                                           |   |                |                               |
| Programme                        | Event                                     | ł | Round          |                               |
|                                  | •                                         | Ŧ | · · ·          | Refresh                       |

**4.** Adding *VACANT RUNS:* Each Committee can choose where and how many vacant runs to add to the draw for late additions to an event. Click Here

| Generate Draw Details                   |                      | ~                                |
|-----------------------------------------|----------------------|----------------------------------|
| Optional Draw Filtering                 |                      |                                  |
| Limit Draw to top                       | on scores Descending |                                  |
| Add Blank Draw Placeholder every draws. |                      |                                  |
| Edit Event Rounds                       | Solution Competitors | A Lock Draw     I≡ Generate Draw |

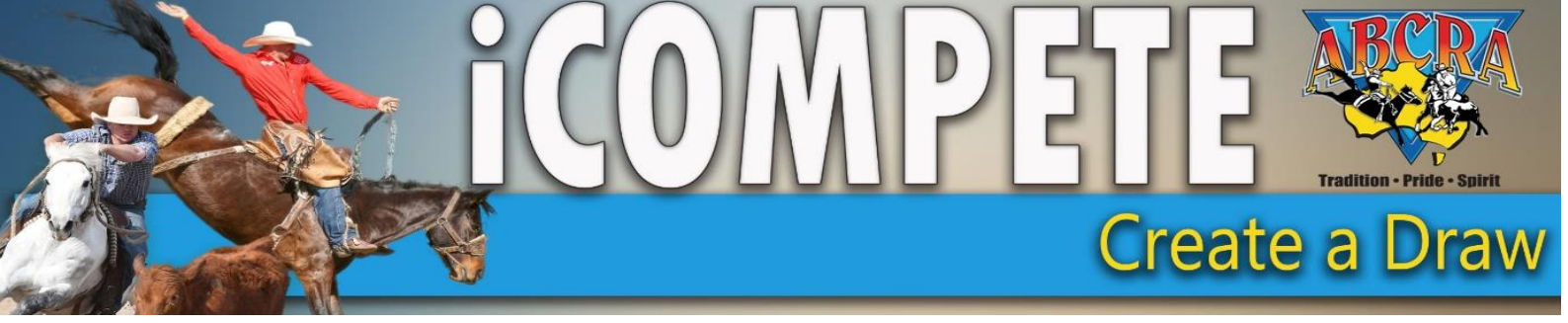

| 5. Click on GENE                 | RATE DRAW            |                      |                                         |
|----------------------------------|----------------------|----------------------|-----------------------------------------|
| Programme                        | Event                | Round                | Pefresh                                 |
| TEST CAMPDRAFT- (29/08/2020)     | NOVICE CAMPDRAFT     | · 1                  | v Keitesii                              |
| 🕏 Generate Draw Details          |                      |                      | ^                                       |
| Optional Draw Filtering          |                      |                      |                                         |
| Limit Draw to top                | results from round/s | on scores Descending | vclude Last Place Ties from End of Draw |
| No Yes                           |                      |                      |                                         |
| Add Blank Draw Placeholder every | draws.               |                      |                                         |
| Edit Event Rounds                | Notify Competitors   |                      | 🔒 Lock Draw 📜 Generate Draw             |
|                                  | Last Sent: Never     |                      |                                         |

The vacant runs will appear in the Printable Draw as seen below.

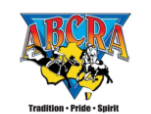

Event Draw Report

Show Name: WARIALDA LOCAL CAMPDRAFT (5/09/2020 - 5/09/2020) Event: JUNIOR CAMPDRAFT 8 - U13

| •   | <b>0</b> 11 | m | - |
|-----|-------------|---|---|
| - n | υu          |   |   |
|     |             |   |   |
|     |             |   |   |

| ection 1  |                 |                          |
|-----------|-----------------|--------------------------|
| Draw      | Rider           | Animal                   |
| 1         | INDIANA HART    | KIDROCK ?610             |
| 2         | TOM HALL        | BLUEY ?674               |
| 3         | ELLA HUNT       | OCEAN TINKABELL ?1366    |
| 4         | ILYSSA NEWBURY  | CHANCELLOR 608255        |
| 5         | GRACE STEWART   | WADE 70486               |
| 6         | KATE HALL       | BUCKEROO ?646            |
| 7         | MOLLY GREEN     | WREN ?1593               |
| 8         | RUBY TURNBULL   | SAM ?784                 |
| 9         | BELLA HANNAFORD | DELTA ?621               |
| 10        | VACANT          |                          |
| 11        | INDIGO KELLY    | HARMONY ?853             |
| 12        | BLAKE THOMPSON  | ONE MORE CHANCE 607502   |
| 13        | LACHLAN MUNRO   | WILLIAMSONS SCARLET ?479 |
| 14        | SOPHIE KELLY    | JACK 606111              |
| 15        | ELLA HUNT       | AKERINGA YASI ?1381      |
| 16        | RUBY TURNBULL   | LUCKY ?782               |
| 17        | MOLLY GREEN     | MANGO ?1594              |
| 18        | KATE HALL       | BUDDY ?665               |
| 19        | ILYSSA NEWBURY  | COPY 608254              |
| 20        | VACANT          |                          |
| 21        | TOM HALL        | TWINKLE ?650             |
| 22        | BELLA HANNAFORD | DEALER 11413             |
| 23        | INDIGO KELLY    | BOB ?852                 |
| 24        | BLAKE THOMPSON  | SPARKLES ?869            |
| Entries T | otal 22         |                          |

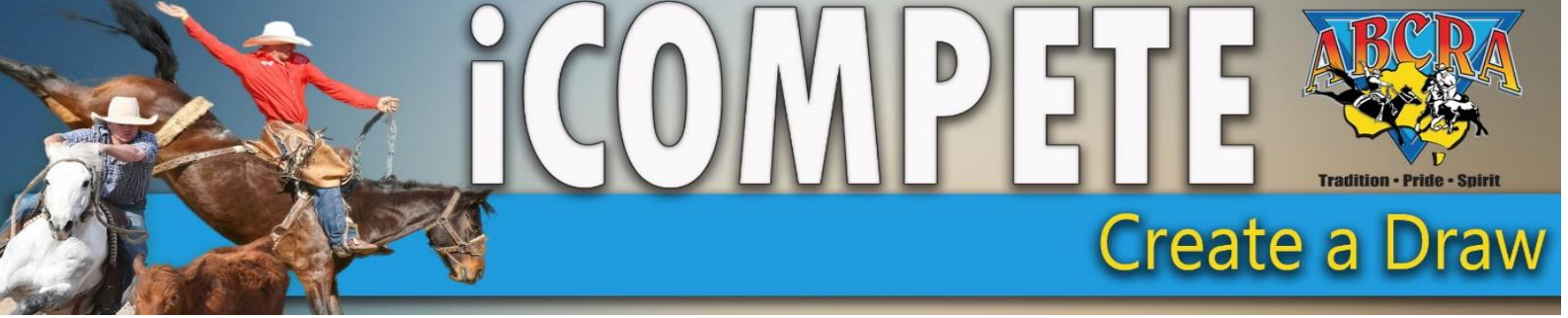

## **CHANGING DRAW PRE POSTING**

6. To move an **existing** competitor in the draw. Change the draw number under the Draw field. This must be swapped between existing draw numbers, for example a competitor needing to change from early run to late run, draw 4 moves to 20 and draw 20 moves to 4.

| Edit Event Dra<br>Australian Bushmens | GWS<br>5 Campdraft and Rodeo Associat         | ion                    |               | Hame / ABCRA / Draws / Edit Event Draws |
|---------------------------------------|-----------------------------------------------|------------------------|---------------|-----------------------------------------|
| Q, Event Selection                    |                                               |                        |               | ^                                       |
| Programme<br>CUBBAROO Campdraft(01/08 | 8/2020)                                       | Event<br>▼<br>JutoRCAN | PDRAFT 11-U13 | Round (1 v)                             |
| Ø Generate Draw Details               |                                               |                        |               | ^                                       |
| Draws have been locked for th         | his Event, you must unlock to change the Draw |                        |               |                                         |
| Edit Event Rounds                     |                                               | Soft competitors       |               | Unlock Draw     EGenerate Draw          |
| I≣ Existing Draw                      |                                               |                        |               | ^                                       |
|                                       |                                               |                        |               | Save Ø Clear Draw                       |
| Section                               | Draw                                          | Competitor             | Animal        | Actions                                 |
| 1                                     | 1                                             | LANE RADFORD           | MOSES 7879    | •                                       |
| 1                                     | 2                                             | MAX SHEARER            | KIM 70062     | •                                       |
| 1                                     | 3                                             | CANDY BROOKER          | CLANCY 7589   | •                                       |
| 1                                     | 4                                             | BAILEY HANNAFORD       | DELTA 7621    | •                                       |
| 1                                     | 5                                             | ABBY THOMPSON          | BREEZE 7690   | ٥                                       |

## RUNNING A DRAW FOR FINALS

7. Select the **PROGRAMME**, select the **EVENT** and **ROUND** select round 2.

| Edit Event Draws<br>Australian Bush sens Cam | pdraft and Rodeo Association | Home / /   | BCRA / Draws / Edit Event Draws |
|----------------------------------------------|------------------------------|------------|---------------------------------|
| Q Event Selection                            | -                            |            |                                 |
| Programme                                    | Event                        | Round<br>v | Refresh                         |

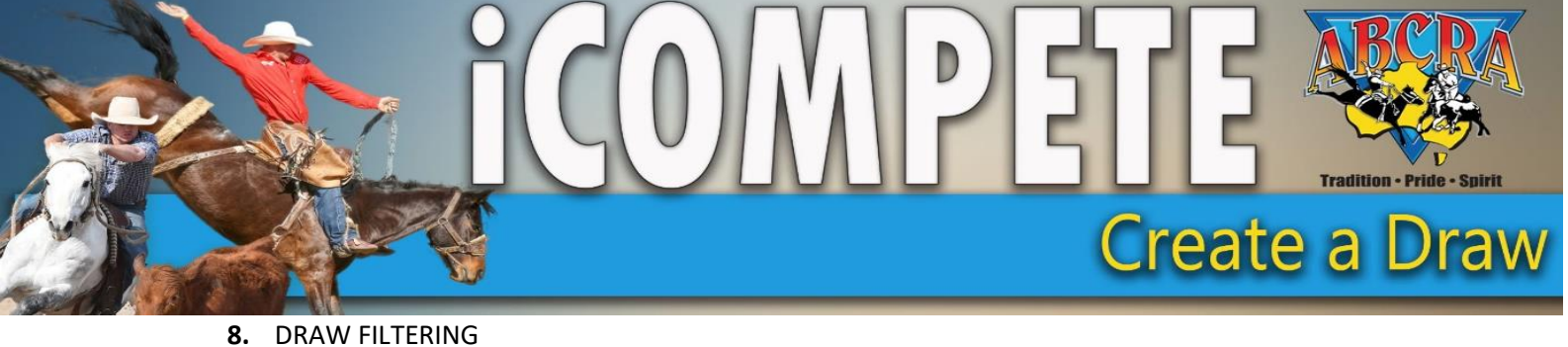

| 8. DRAW FILTERING |
|-------------------|
|-------------------|

COMPETE

Qs Pr

| Generate Draw Details                                                             |                                                                        | ^                           |
|-----------------------------------------------------------------------------------|------------------------------------------------------------------------|-----------------------------|
| Optional Draw Filtering Limit Draw to top Add Blank Draw Placeholder every draws. | on scores Descending   Exclude Last Place Ties from End of Draw No Yes |                             |
| Edit Event Rounds                                                                 | Last Sent: Never                                                       | ● Lock Draw ╞ Generate Draw |

Limit draw to top: E.I top 20 scores From rounds: 1 Exclude last place ties: Select YES if you do not want last place ties from round 1 in the finals **Generate Draw** Complete the same process for Run Offs (select different rounds) If you need to add more rounds follow below **Dashboard** "Programs" > "Actions" > "Edit Program" > "Events" > "Edit Event" Find "Rounds" and put in how many rounds you need. Click SAVE and you can return to draws.

9. To add a new competitor go to ENTRIES select the Programme and click CREATE NEW ENTRY

| Image: Start   Image: Start   Image: Start <th></th> <th></th> <th></th> <th></th> <th></th> <th></th>                                                                                                    |                         |                           |             |      |  |      |
|----------------------------------------------------------------------------------------------------|-------------------------|---------------------------|-------------|------|--|------|
| MININEES SURACH   Date   Control                                                                                                    |                         | DASHBOARD                 |             |      |  |      |
| Date   Date   Comparison     Procession     Procession     Date     Date     Date     Date     Date     Date     Date     Date     Date     Date     Date     Date     Date     Date     Date     Date     Date     Date     Date     Date     Date     Date     Date     Date     Date     Date     Date                                                                                                    |                         | MEMBERS SEARCH            |             |      |  |      |
| POGERAIMMES   PROGRAIMMES   PROGRAIMMES   PROGRAIMMES   ENTRIES   ENTRIES   BANNS   RESULTS ENTRY   PROVINCICE                                                                                                    |                         | DATE<br>APPLICATIONS      |             |      |  |      |
| PROGRAMMES   INTRIES   DRAVES   DRAVES   DRAVES   RESULTS ENTRY   PAY INVOICE    EVENt Entry Forms Australian Bushmens Campdraft Ind Rodeo Association  Exerch Criteria  Event Criteria  Event Criteria  Event Coll CAMPDRAFT - 5/09/2020 - 5/09/2020  Event Coll Campdraft - 5/09/2020 - 5/09/2020  Event Coll Campdraft - 5/09/2020 - 5/09/2020  Event Coll Campdraft - 5/09/2020 - 5/09/2020  Event Coll Campdraft - 5/09/2020 - 5/09/2020  Event Coll Campdraft - 5/09/2020 - 5/09/2020  Event Coll Campdraft - 5/09/2020 - 5/09/2020  Event Coll Campdraft - 5/09/2020 - 5/09/2020  Event Coll Campdraft - 5/09/2020 - 5/09/2020  Event Coll Campdraft - 5/09/2020 - 5/09/2020  Event Coll Campdraft - 5/09/2020 - 5/09/2020  Event Coll Campdraft - 5/09/2020 - 5/09/2020  Event Coll Campdraft - 5/09/2020 - 5/09/2020  Event Coll Campdraft - 5/09/2020 - 5/09/2020  Event Coll Campdraft - 5/09/2020 - 5/09/2020 Event Coll Campdraft - 5/09/2020 - 5/09/2020 Event Coll Campdraft - 5/09/2020 - 5/09/2020 Event Coll Campdraft - 5/09/2020 - 5/09/2020 Event Coll Campdraft - 5/09/2020 - 5/09/2020 Event Coll Campdraft - 5/09/2020 - 5/09/2020 Event Coll Campdraft - 5/09/2020 - 5/09/2020 Event Coll Campdraft - 5/09/2020 - 5/09/2020 Event Coll Campdraft - 5/09/2020 - 5/09/2020 Event Coll Campdraft - 5/09/2020 - 5/09/2020 Event Coll Campdraft - 5/09/2020 Event Coll Campdraft - 5/09/2020 Event Coll Campdraft - 5/09/2020 Event Coll Campdraft - 5/09/2020 Event Coll Campdraft - 5/09/2020 Event Coll Campdraft - 5/09/2020 Event Coll Campdraft - 5/09/2020 Event Coll Campdraft - 5/09/2020 Event Coll Campdraft - 5/09/2020 Event Coll Campdraft - 5/09/2020 Event Coll Campdraft - 5/09/2020 Event Coll Campdraft - 5/09/2020 Event Coll Campdraft - 5/09/2020 Event Coll Campdraft - 5/09/202 Event Coll Campdraft - 5/09/202 Event Coll Campdraft - 5/09/202 Event Coll Campdraft - 5/09/202 Event Coll Campdraft - 5/09/202 Event Coll Campdraft - 5/ |                         | PROGRAMME<br>APPLICATIONS |             |      |  |      |
| Event Entry Forms<br>Australian Bushmens Campdraft nd Rodeo Association                                                                                                    |                         | PROGRAMMES                |             |      |  |      |
| DRAWS   VIEW RESULTS   RSULTS ENTRY   PAY INVOICE                                                                                                    |                         |                           |             |      |  |      |
| Verv Results                                                                                                    |                         | DRAWS                     |             |      |  |      |
| ESULTS ENTRY<br>PAY INVOICE<br>EVENT Entry Forms<br>Australian Bushmens Campdraft Ind Rodeo Association<br>A Search Criteria<br>Programme Date Date Date<br>(VARIALDA LOCAL CAMPDRAFT - 5/09/2020 - 5/09/2020                                                                                                    |                         | VIEW RESULTS              |             |      |  |      |
| Event Entry Forms<br>Australian Bushmens Campdraft Ind Rodeo Association                                                                                                    |                         | RESULTS ENTRY             |             |      |  |      |
| Event Entry Forms<br>Australian Bushmens Campdraft Ind Rodeo Association                                                                                                    |                         | PAY INVOICE               |             |      |  |      |
| Australian Bushmens Campdraft ind Rodeo Association       .search Criteria       Programme       WARIALDA LOCAL CAMPDRAFT - 5/09/2020 - 5/09/2020       Refresh                                                                                                    | Event Entry Forr        | ms                        |             |      |  |      |
| A Search Criteria  Programme WARIALDA LOCAL CAMPDRAFT - 5/09/2020 - 5/09/2020  Refresh                                                                                                    | Australian Bushmens Ca  | mpdraft nd Rodeo A        | Association |      |  |      |
| A Search Criteria     Date     Date       Programme     VARIALDA LOCAL CAMPDRAFT - 5/09/2020 - 5/09/2020     III       Refresh     Refresh                                                                                                    |                         |                           |             |      |  |      |
| Programme     Date     Date       WARIALDA LOCAL CAMPDRAFT - 5/09/2020 - 5/09/2020     III     III       Refresh     Refresh     III                                                                                                    | λ Search Criteria       |                           |             |      |  |      |
| WARIALDA LOCAL CAMPDRAFT - 5/09/2020 - 5/09/2020 - *                                                                                                    | Programme               | ¥                         |             | Date |  | Date |
| Refresh                                                                                                    | WARIALDA LOCAL CAMPDRAF | T - 5/09/2020 - 5/09/2020 |             | •    |  |      |
|                                                                                                    | Refresh                 |                           |             |      |  |      |

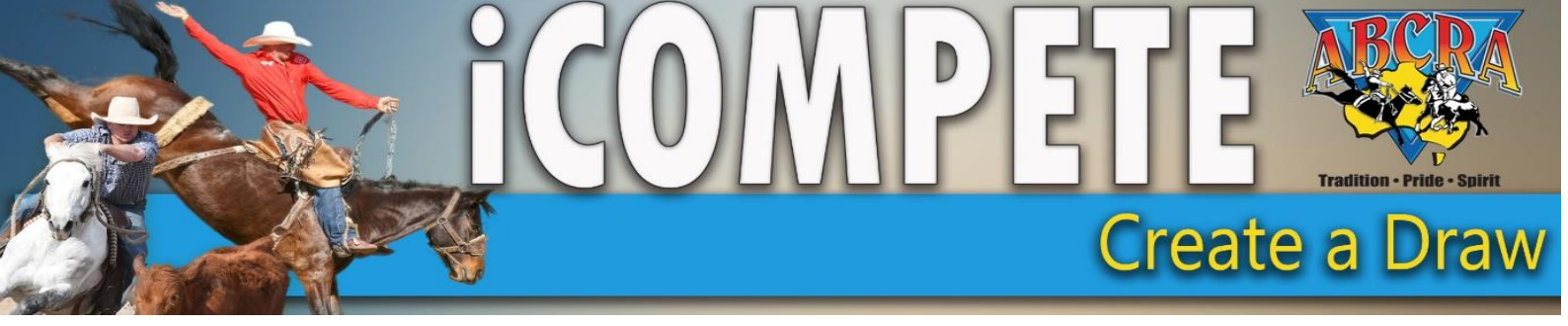

| Create Event Entry<br>Choose a Rodeo, Member and add Event Entries | 5          |               |           |                       |                                      |         | Home / ABCRA / Entries / Create Event Entry |
|--------------------------------------------------------------------|------------|---------------|-----------|-----------------------|--------------------------------------|---------|---------------------------------------------|
|                                                                    |            |               |           |                       |                                      |         | Save Cancel                                 |
| Programme                                                          |            |               |           |                       |                                      |         |                                             |
| WARIALDA LOCAL CAMPDRAFT - 5/09/2020 - 5/09/2020                   |            |               |           |                       |                                      |         | ~                                           |
| Nombor                                                             |            |               |           |                       |                                      |         |                                             |
| KOBY CLARKE                                                        |            |               |           |                       |                                      |         |                                             |
|                                                                    | L          |               |           |                       |                                      |         |                                             |
|                                                                    | <b>7</b> - |               | 7         |                       |                                      |         | Add Event                                   |
| Event                                                              |            | Competitor(s) | Animal(s) |                       | Preferences                          | Cost    |                                             |
| JUNIOR CAMPDRAFT 8 - U13                                           | ۳          | KOBY CLARKE   | MYSTERY   |                       | Early Preference     Late Preference | \$12.00 |                                             |
| Notes                                                              |            |               |           |                       |                                      |         |                                             |
| Late entry taken 04 September 2020 by John Doe                     |            |               |           |                       |                                      |         |                                             |
| Late Fees                                                          |            |               |           |                       |                                      |         |                                             |
| \$0.00                                                             |            |               |           |                       |                                      |         |                                             |
| Day Member Fee                                                     |            |               |           |                       |                                      |         |                                             |
| \$0.00                                                             |            |               |           |                       |                                      |         |                                             |
| Administration Fee                                                 |            |               |           |                       |                                      |         |                                             |
| \$2.95                                                             |            |               |           |                       |                                      |         |                                             |
| Amount Due                                                         |            |               |           |                       |                                      |         |                                             |
| \$14.95                                                            |            |               |           |                       |                                      |         |                                             |
| Complime y                                                         |            |               |           | Email Receipt Invoice |                                      |         |                                             |
| Notes                                                              |            |               |           |                       |                                      |         |                                             |
|                                                                    |            |               |           |                       |                                      |         |                                             |
|                                                                    |            |               |           |                       |                                      |         |                                             |

## IN ABOVE SCREEN:

- Select Programme
- Choose Member click on 3 dots
- Add event
- Add Animal
- Select "Complimentary or Email receipt/ Invoice to competitor"
- Add Notes adding details here will assist reconciliation such as "Paid Cash on the Day"
- Click SAVE

**NOTE:** If you are adding entries on a competitor's behalf ensure you keep a list of entries placed by committees; this is to ensure we have an accurate record of potential outstanding payments.

Go back to Draws, Select Programme, Event, Round and click **REFRESH** the new entry will appear in the draw with a 0 draw number, you can then assign the competitor to a draw number.

Adding a competitor **POST** draws being posted, please use the above entry process and the competitor will show in *"Results Entry"* with a 0 draw number where you can enter their score and assign them a number.

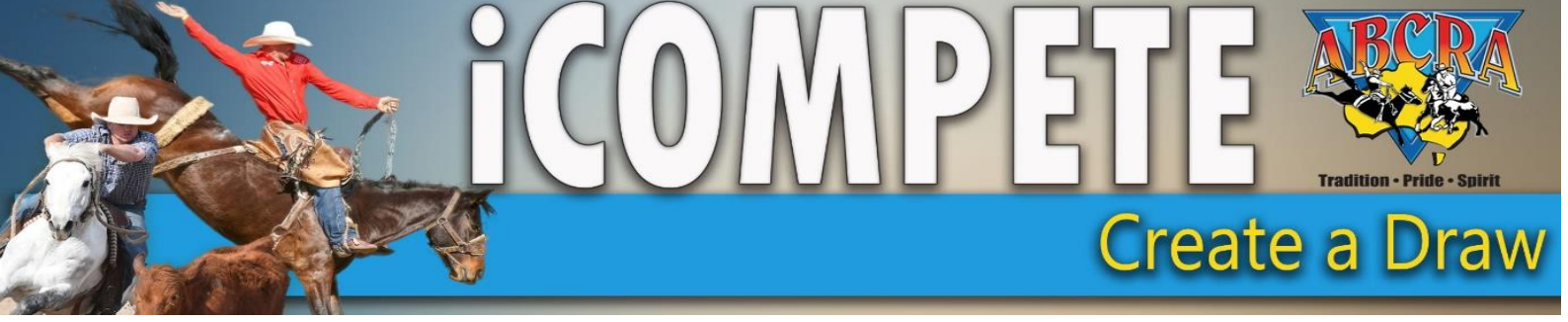

#### **PRINTING DRAW SHEETS**

1. GO TO DRAWS Select the PROGRAMME, select the EVENT and ROUND select round.

| 1                                            |                             |       |                                         |
|----------------------------------------------|-----------------------------|-------|-----------------------------------------|
| Edit Event Draws<br>Australian Bushmen Campo | draft and Rodeo Association |       | Home / ABCRA / Draws / Edit Event Draws |
| Q Event Selection                            |                             |       | ^                                       |
| Programme                                    | event                       | Round | • Refresh                               |

2. Click on either of the three icons below "PDF" "WORD" EXCEL"

|                            | Edit Event Draws                                                                                  |                                                        |                                      |            |                  |                         |
|----------------------------|---------------------------------------------------------------------------------------------------|--------------------------------------------------------|--------------------------------------|------------|------------------|-------------------------|
| MEMBERS SEARCH             | Australian Bushmens Campdraft                                                                     | and Rodeo Association                                  |                                      |            | Home / ABCRA / D | raws / Edit Event Draws |
| <b>3</b> DATE APPLICATIONS | Q Event Selection                                                                                 |                                                        |                                      |            |                  | ^                       |
| PROGRAMME                  | Programme                                                                                         | E                                                      | rent                                 | Round      |                  |                         |
| PROGRAMMES                 | Tamworth + District Campdraft(16/10/2020)                                                         | • .                                                    | UNIOR CAMPDRAFT 8 - U13              | * 1        | *                | Refresh                 |
| ENTRIES                    |                                                                                                   |                                                        |                                      |            |                  |                         |
| DRAWS                      | © Generate Draw Details                                                                           |                                                        |                                      |            |                  | ^                       |
| VIEW RESULTS               | Results have been recorded for this Event, you of Draws have been locked for this Event, you must | annot change the Draw.<br>t unlock to change the Draw. |                                      |            |                  |                         |
| RESULTS ENTRY              |                                                                                                   |                                                        |                                      |            |                  |                         |
| PAY INVOICE                | Edit Event Rounds                                                                                 |                                                        | otify Competitors<br>ist Sent: Never |            | In Unlock Draw   | I≡ Generate Draw        |
|                            | III Existing Draw                                                                                 |                                                        |                                      |            |                  | ^                       |
|                            |                                                                                                   |                                                        |                                      |            | ✓ Save           | : 🖉 Clear Draw          |
|                            | An A A Draw                                                                                       | Competitor                                             | Animal                               | Change Lo  | aging            | Actions                 |
|                            | ų u u ,                                                                                           | ABBIE                                                  | GUCCI 72538                          | 14/10/2020 | ) 8:05:08 PM     | •                       |
|                            | 1 2                                                                                               | BELLA                                                  | DEALER 11413                         | 14/10/202  | ) 8:05:08 PM     | •                       |
|                            |                                                                                                   | CANDY                                                  | MICONEC 2002                         | 14/10/202  | 1 8-05-08 DM     |                         |

|          | Tradition Pride - Spirit | Event Draw Report                |
|----------|--------------------------|----------------------------------|
| how N    | ame: WARIALDA LOCAL C    | AMPDRAFT (5/09/2020 - 5/09/2020) |
| vent:    | JUNIOR CAMPDRAFT 8 - U   | 13                               |
| ound     | :1                       |                                  |
|          |                          |                                  |
| ion 1    |                          |                                  |
| Draw     | Rider                    | Animal                           |
| 1        | INDIANA HART             | KIDROCK ?610                     |
| 2        | TOM HALL                 | BLUEY ?674                       |
| 3        | ELLA HUNT                | OCEAN TINKABELL ?1366            |
| 4        | ILYSSA NEWBURY           | CHANCELLOR 608255                |
| 5        | GRACE STEWART            | WADE 70486                       |
| 6        | KATE HALL                | BUCKEROO ?646                    |
| 7        | MOLLY GREEN              | WREN ?1593                       |
| 8        | RUBY TURNBULL            | SAM ?784                         |
| 9        | BELLA HANNAFORD          | DELTA ?621                       |
| 10       | VACANT                   |                                  |
| 11       | INDIGO KELLY             | HARMONY ?853                     |
| 12       | BLAKE THOMPSON           | ONE MORE CHANCE 607502           |
| 13       | LACHLAN MUNRO            | WILLIAMSONS SCARLET ?479         |
| 14       | SOPHIE KELLY             | JACK 606111                      |
| 15       | ELLA HUNT                | AKERINGA YASI ?1381              |
| 16       | RUBY TURNBULL            | LUCKY ?782                       |
| 17       | MOLLY GREEN              | MANGO ?1594                      |
| 18       | KATE HALL                | BUDDY ?665                       |
| 19       | ILYSSA NEWBURY           | COPY 608254                      |
| 20       | VACANT                   |                                  |
| 21       | TOM HALL                 | TWINKLE ?650                     |
|          | BELLA HANNAFORD          | DEALER 11413                     |
| 22       |                          |                                  |
| 22<br>23 | INDIGO KELLY             | BOB ?852                         |

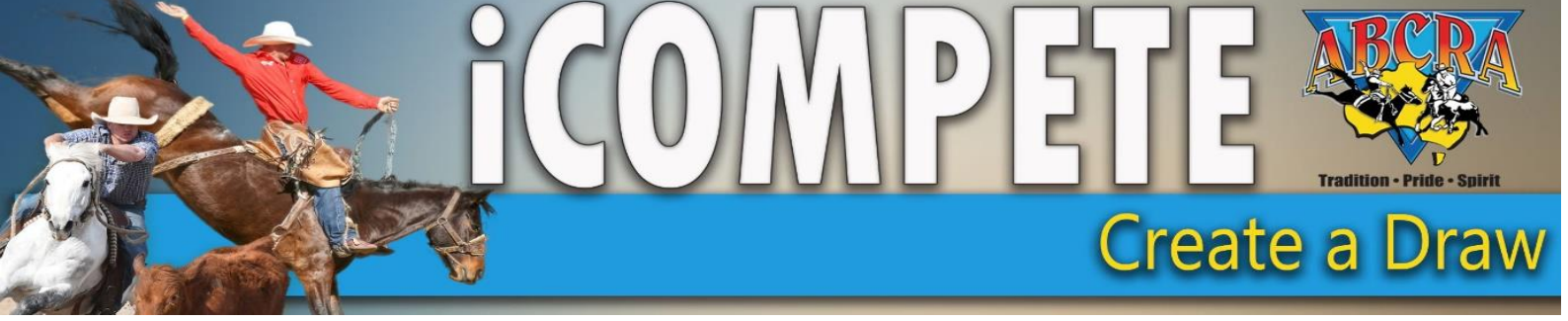

4. SCORE CARDS

Select "results entry" on the side bar of your portal.

| COMPETE                   |  |
|---------------------------|--|
| DASHBOARD                 |  |
| MEMBERS SEARCH            |  |
| DATE<br>APPLICATIONS      |  |
| PROGRAMME<br>APPLICATIONS |  |
| PROGRAMMES                |  |
| ENTRIES                   |  |
| DRAWS                     |  |
| VIEW RESULTS              |  |
| RESULTS ENTRY             |  |
| PAY INVOICE               |  |

5. Under "Fixture" select the program, REFRESH, select "Event", select "Round", select "Print judges card"

| COMPETE                   | - Tubbul car                                                                   |                                                                                                    |                                                                                                    |                                                                                                    |                          |        |      |           |
|---------------------------|--------------------------------------------------------------------------------|----------------------------------------------------------------------------------------------------|----------------------------------------------------------------------------------------------------|----------------------------------------------------------------------------------------------------|--------------------------|--------|------|-----------|
| TROUGH                    | = <b>P 1</b>                                                                   |                                                                                                    |                                                                                                    |                                                                                                    |                          |        |      |           |
| DASHBOARD                 | Enter Resu                                                                     |                                                                                                    |                                                                                                    |                                                                                                    |                          |        |      |           |
| MEMBERS SEARCH            | Australian Bushn                                                               |                                                                                                    |                                                                                                    |                                                                                                    |                          |        |      |           |
| DATE<br>APPLICATIONS      | Q Find Competitor(s)                                                           |                                                                                                    |                                                                                                    |                                                                                                    |                          |        |      |           |
| PROGRAMME<br>APPLICATIONS | Fixture                                                                        |                                                                                                    |                                                                                                    |                                                                                                    |                          |        |      |           |
| PROGRAMMES                | TUBBUL CAMPDRAF                                                                |                                                                                                    |                                                                                                    |                                                                                                    |                          |        |      |           |
| ENTRIES                   |                                                                                |                                                                                                    |                                                                                                    |                                                                                                    |                          |        |      |           |
| DRAWS                     | III Enter Scores                                                               |                                                                                                    |                                                                                                    |                                                                                                    |                          |        |      |           |
| VIEW RESULTS              | View, Lock, Show c                                                             |                                                                                                    |                                                                                                    |                                                                                                    |                          |        |      |           |
| RESULTS ENTRY             | Entry List                                                                     |                                                                                                    |                                                                                                    |                                                                                                    |                          |        |      |           |
| PAY INVOICE               | Draw 🔶 I                                                                       |                                                                                                    |                                                                                                    |                                                                                                    |                          |        |      |           |
|                           | 1.00 JA                                                                        |                                                                                                    |                                                                                                    |                                                                                                    |                          |        |      |           |
|                           |                                                                                |                                                                                                    |                                                                                                    |                                                                                                    |                          |        |      |           |
|                           | 2.00 JL                                                                        |                                                                                                    |                                                                                                    |                                                                                                    |                          |        |      |           |
|                           | 2.00 JL                                                                        |                                                                                                    |                                                                                                    |                                                                                                    |                          |        |      |           |
|                           | 2.00 JL<br>3.00 S                                                              |                                                                                                    |                                                                                                    |                                                                                                    |                          |        |      | <br>      |
|                           | 2.00 JL<br><u>3.00 S</u><br>4.00 G                                             |                                                                                                    | ABCRA                                                                                                    | Judge                                                                                                    | as Sc                    | ore SI | heet | <br>      |
|                           | 2.00 JL<br>3.00 S<br>4.00 G<br>5.00 Si                                         |                                                                                                    | BCRA                                                                                                    | Judge                                                                                                    | es Sc                    | ore SI | heet | <br>      |
|                           | 2.00 JL<br>3.00 <u>S</u><br>4.00 G<br>5.00 SI<br>6.00 TI                       |                                                                                                    | ABCPA                                                                                                    | Judge                                                                                                    | es Sc                    | ore SI | heet |           |
|                           | 2.00 JL<br>3.09 ST<br>4.00 G<br>5.00 ST<br>6.00 TT<br>7.00 W                   | Shor                                                                                                    | W Name: TUBBUL CA                                                                                                    | Judge                                                                                                    | es Sc                    | ore SI | heet |           |
|                           | 2.00 JL<br>3.09 SC<br>4.00 G<br>5.00 SI<br>6.00 TI<br>7.00 W<br>8.00 LA        | Sho<br>Ever<br>Rou                                                                                                    | w Name: TUBBUL CA<br>nt: ENCOURAGEMEN<br>nd: 1                                                                                                    | Judge<br>MPDRAFT (16/10/2020<br>IT DRAFT                                                                                                    | - 18/10/2                | ore SI | heet |           |
|                           | 2.00 JL<br>3.00 SI<br>4.00 G<br>5.00 SI<br>6.00 TI<br>7.00 W<br>8.00 La        | Sho<br>Ever<br>Rou<br>Juda                                                                                                    | w Name: TUBBUL CA<br>th: ENCOURAGEMEN<br>nd: 1<br>ge:                                                                                                    | Judge                                                                                                    | - 18/10/2                | ore SI | heet |           |
|                           | 2.00 JL<br>3.00 S<br>4.00 G<br>5.00 S<br>6.00 TI<br>7.00 W<br>8.00 La          | Sho<br>Ever<br>Rou<br>Judg<br>Draw                                                                                                    | w Name: TUBBUL CA<br>ht: ENCOURAGEMEN<br>nd: 1<br>ge:<br>Rider                                                                                                    | Judge<br>IMPDRAFT (16/10/2020<br>IT DRAFT<br>Horse                                                                                                    | - 18/10/2<br>Prev<br>Rnd | ore SI | heet | <br>TOTAL |
|                           | 2.00 J.L<br>3.00 S.E<br>4.00 G.S<br>5.00 TI<br>7.00 W<br># nn 1a               | Shor<br>Ever<br>Rou<br>Judş<br>Draw                                                                                                    | w Name: TUBBUL CA<br>w Name: TUBBUL CA<br>mt: ENCOURAGEMEN<br>nd: 1<br>P:<br>Rider<br>MCOB LEAK                                                                                                    | Judge<br>IMPDRAFT (16/10/2020<br>IT DRAFT<br>Horse                                                                                                    | - 18/10/2                | 2020)  | heet | TOTAL     |
|                           | 2.00 J.L<br>3.09 S.<br>4.00 G<br>5.00 ST<br>6.00 TT<br>7.00 W<br>8.nn ia       | Shor<br>Ever<br>Rou<br>Juda<br>Draw                                                                                                    | w Name: TUBBUL CA<br>w Name: TUBBUL CA<br>th: ENCOURAGEMEN<br>nd: 1<br>Pr<br>Beer<br>JACOB LEAK<br>JACOB LEAK<br>JACOB LEAK<br>JACOB CON                                                                                                    | Judge<br>MPDRAFT (16/10/2020<br>T DRAFT<br>LOLA<br>CASMOVA<br>DRAFE                                                                                                    | - 18/10/2                | 2020)  | heet | TOTAL     |
|                           | 2.00 JL<br>3.00 SF<br>4.00 G<br>5.00 SF<br>6.00 TT<br>7.00 W<br>8.00 La        | Shore<br>Rou<br>Judg<br>Draw<br>1<br>2<br>3<br>4                                                                                                    | W Name: TUBBUL CA<br>W Name: TUBBUL CA<br>I: ENCOURAGEMEN<br>nd: 1<br>PSI<br>PSI<br>PSI<br>PSI<br>PSI<br>PSI<br>PSI<br>PSI                                                                                                    | Judge<br>MPDRAFT (16/10/2020<br>IT DRAFT<br>Horse<br>LOLA<br>CASANOVA<br>CASANOVA<br>CASANOVA<br>CASANOVA                                                                                                    | - 18/10/2                | 2020)  | heet | TOTAL     |
|                           | 2.00 J.L<br>3.00 S.E<br>4.00 G.S<br>5.00 TI<br>7.00 W<br># nn ia               | Shor<br>Ever<br>Rou<br>Judg<br>Drawn<br>1<br>2<br>3<br>4<br>5                                                                                                    | W Name: TUBBUL CA<br>th: ENCOURAGEMEN<br>dd: 1<br>Roder<br>Roder<br>Roder<br>JACOB LEAK<br>USITYN RYDER<br>STEVE CODY<br>GRACE LEHANE<br>STEVE CODY<br>GRACE LEHANE<br>STEVE CODY                                                                                                    | Judge<br>MPDRAFT (16/10/2020<br>IT DRAFT<br>LOLA<br>CASANOVA<br>RACHEL ROYALLE<br>YOGI<br>HERER,                                                                                                    | - 18/10/2                | 2020)  | heet | TOTAL     |
|                           | 2.00 J.L<br>3.09 S.<br>4.00 G<br>5.00 ST<br>6.00 TT<br>7.00 W<br>8.00 I<br>1.4 | Shor<br>Ever<br>Rouo<br>Judg<br>Draw<br>1<br>2<br>3<br>4<br>5<br>6                                                                                                    | Whame: TUBBUL CA<br>Whame: TUBBUL CA<br>TI: ENCOURAGEMEN<br>di: 1<br>Proving Content<br>ACOB LEAK<br>JACOB LEAK<br>JACOB                           | Judge                                                                                                    | - 18/10/2                | 2020)  | heet | TOTAL     |
|                           | 2.00 JL<br><b>3.00 E</b><br>4.00 G<br>5.00 SI<br>6.00 TI<br>7.00 Vi<br>8.00 La | Shoo<br>Ever<br>Rou<br>Judg<br>Draw<br>1<br>2<br>3<br>4<br>5<br>6<br>7<br>7                                                                                                    | w Name: TUBBUL CA<br>tric: ENCOURAGEMEN<br>nd: 1<br>MCOBI LEAN<br>JUSTIN RYDER<br>STEVE COOY<br>GRACE LEMANE<br>STEVE COOY<br>GRACE LEMANE<br>STAVIE WOORE<br>TERRIE: THIOMPOON                                                                                                    | Judge<br>MPDRAFT (16/19/2020<br>Tr DRAFT<br>IOLA<br>CASMOVA<br>RACHE ROYALLE<br>YOGI<br>REBEL<br>AMADTA<br>STARTTEK                                                                                                    | - 18/10/2                |        | heet | TOTAL     |
|                           | 2.00 J.L<br>3.00 S.L<br>4.00 G.S<br>6.00 TI<br>7.00 W<br>8.00 LA               | Shoh<br>Ever<br>Rou<br>Judg<br>12<br>3<br>4<br>5<br>6<br>7<br>8                                                                                                    | w Name: TUBBUL CA<br>the ENCOURAGEMEN<br>dd: 1<br>IACOR LEAK<br>JUSTYN RYDER<br>STEWE COOV<br>GRACE LEMANE<br>HAVYNE MOORE<br>TERRE THOMPSON<br>WELL BENNET<br>JUNE LEMANE                                                                                                    | Judge<br>MPDRAFT (16/10/2020<br>IT DRAFT<br>LOLA<br>CASANOVA<br>RACHEL ROYALLE<br>VOGI<br>ERBER.<br>DANOT<br>STAR TREK<br>ANNA<br>ANNA                                                                                                    | Prev Rnd                 |        | heet | TOTAL     |
|                           | 2.00 JL<br>3.00 SF<br>4.00 G<br>5.00 SF<br>6.00 TT<br>7.00 W<br>8.00 La        | Shoo<br>Ever<br>Rou<br>Judq<br>Craw<br>1<br>2<br>3<br>4<br>6<br>6<br>7<br>7<br>8<br>0                                                                                                    | Reference in the second second                                                                                                    | Judge<br>MPDRAFT (16/10/2020<br>T DRAFT<br>Norme<br>LOLA<br>CASMOVA<br>CASMOVA<br>CASMOVA<br>CASMOVA<br>STATTREK<br>AWA<br>CAT                                                                                                    | Prev Rnd                 |        | heet | TOTAL     |
|                           | 2.00 J.L<br><b>3.00 E</b><br>4.00 51<br>6.00 71<br>7.00 W<br>8.00 4            | Shot<br>Ever<br>Rou<br>Judg<br>Draw<br>1<br>2<br>3<br>4<br>4<br>5<br>6<br>7<br>7<br>8<br>9<br>9<br>10                                                                                                    | W Anne: TUBBUL CA<br>tic EXCOURAGEMEN<br>nd: 1<br>PC-<br>Bor<br>STEVE COOY<br>GRACE LEMAN<br>STEVE COOY<br>GRACE LEMANE<br>STEVE COOY<br>GRACE LEMANE<br>STEVE COOY<br>GRACE LEMANE<br>SESSE HALDEN<br>JESSEE HALDEN<br>JESSEE HALDEN                                                                                                    | Judge<br>MPDRAFT (16/10/2020<br>Tr DRAFT<br>LOLA<br>CASMOVA<br>RACHE, ROYALE<br>VOGI<br>RACHE, ROYALE<br>VOGI<br>RACHE, ROYALE<br>STARTREK<br>ANNA<br>CAT<br>CAT                                                                                                    | Prav<br>Rnd              |        | heet | TOTAL     |
|                           | 2.00 J.L<br>3.00 S.L<br>4.00 G.S<br>6.00 TI<br>7.00 W<br>8.00 4                | Sho<br>Ever<br>Rou<br>Judq<br>2<br>3<br>4<br>6<br>7<br>7<br>8<br>0<br>1<br>1<br>2<br>3<br>4<br>8<br>0<br>9<br>1<br>1<br>1<br>1<br>1<br>1<br>1<br>1<br>1<br>1<br>1<br>1<br>1<br>1<br>1<br>1<br>1<br>1      | Waters Houses                                                                                                    | Judge MPDRAFT (16/10/2020 T DRAFT F0078 LOCA CASNOVA RAGEL ROVALE VOGI REREL BANDIT TATREK ANNA CAT FAITH FAITH FA | Prav<br>Rnd              |        | heet | TOTAL     |
|                           | 2.00 JL<br>3.00 SI<br>6.00 SI<br>6.00 TI<br>7.00 W<br>8.00 La                  | Sho<br>Ever<br>Rou<br>Judg<br>1<br>2<br>3<br>4<br>6<br>6<br>6<br>7<br>8<br>8<br>0<br>7<br>8<br>0<br>10<br>11                                                                                              | WARE TUBBLECA<br>WARE TUBBLECA<br>INCOLAGEMEN<br>DE'<br>Rear<br>Rear<br>STEVE COOY<br>ORACE LEAK<br>JUSTYN RYDER<br>STEVE COOY<br>ORACE LEANNE<br>BHAYTE MOOPE<br>BHAYTE MOOPE<br>TESRE TICAPSON<br>WILL BENKET<br>JANE LEANNE<br>HESSE HALDEN<br>JESSE HALDEN<br>JESSE HALDEN<br>JESSE HALDEN<br>JESSE HALDEN<br>JESSE HALDEN<br>JESSE HALDEN                                                                                                    | Judge MPDRAFT (16/10/2020 TT DRAFT  FORE  CULA CASANOVA CASANOVA CASANOVA RRACEL ROYALLE VOGI REBEL BANDIT REBEL BANDIT REBEL CAT FAITH FATH FATH FATH RACH RACH RACH RACH RACH RACH RACH RAC                                                                                                    | Prav<br>Rnd              |        | heet | TOTAL     |
|                           | 2.00 J.L<br>3.09 SE<br>4.00 GS<br>5.00 SI<br>6.00 TI<br>7.00 W<br>8.00 LA      | Sho<br>Ever<br>Rou<br>Judg<br>Draw<br>1<br>2<br>3<br>4<br>6<br>6<br>7<br>7<br>8<br>0<br>0<br>10<br>10<br>10<br>11<br>11<br>12<br>13                                                                       | W Anne: TUBBULCA<br>tic EXCOURAGEMEN<br>nd: 1<br>PC<br>Bor<br>Bor<br>STEVE OCDY<br>GRACE LEHANE<br>STEVE OCDY<br>GRACE LEHANE<br>STEVE OCDY<br>GRACE LEHANE<br>STEVE OCDY<br>GRACE LEHANE<br>JESSE HALDEN<br>JESSE HALDEN<br>JESSE BRUCE<br>NIGTA ROBISION<br>RODIEREN ORBER                                                                                                    | Judge           MPDRAFT (16/10/2020)           IT DRAFT           L0LA           ADA           CASMOVA           RACHEL ROVALE           VOGI           REBEL           ANNA           CAT           FAITH           TIG           RORY           MORASE ROVARENDR                                                                                                    | Pay Rad                  | 2020)  | heet | TOTAL     |
|                           | 2.00 JL<br>3.00 SF<br>4.00 G<br>5.00 SF<br>6.00 TT<br>7.00 W<br>8.00 La        | Sho<br>Ever<br>Rou<br>Judg<br>3<br>4<br>6<br>6<br>7<br>8<br>9<br>0<br>0<br>0<br>11<br>12<br>13<br>14                                                                                                    | W Anne: TUBBLCAC<br>W Anne: TUBBLCAC<br>INCOLORGENEN<br>MC: 1<br>JACOBLEAK<br>JACOBLEAK                                                                                                    | Judge mPDRAFT (16/10/2020 T DRAFT Horse LOLA CASANOVA CASANOVA CAS | Prev Rod                 | 2020)  | heet | TOTAL     |
|                           | 2.00 J.L<br><b>3.00 E</b><br>4.00 G<br>5.0 Si<br>6.00 Ti<br>7.00 W<br>8.00 La  | Sho<br>Eveve<br>Rou<br>Judy<br>Draw<br>1<br>2<br>3<br>4<br>4<br>8<br>0<br>0<br>101<br>112<br>13<br>144<br>15<br>16                                                                                        | W Anne: TUBBULCA<br>TUBBULCA<br>TUBUCA<br>TUBUCA<br>TUBU                                                                                                    | Judge MPDRAFT (16/19/2020 TT DRAFT  FORE  FORE FORE                                                                                                    | Prev Rrd                 |        | heet |           |
|                           | 2.00 J.L<br>3.00 S.<br>4.00 G<br>5.00 TI<br>7.00 W<br>8.00 LA                  | Sho<br>Eve<br>Rou<br>Judg<br>Draw<br>1<br>2<br>3<br>4<br>5<br>6<br>7<br>7<br>8<br>0<br>10<br>11<br>11<br>12<br>13<br>14<br>15<br>16<br>10                                                                 | Wanes UbblicAA<br>Acts: ENCOURAGEMEN<br>dd: 1<br>Biore<br>Biore<br>B | Judge MPDRAFT (16/10/2020 T DRAFT 10/018 CGANOVA CGANOVA CGANOVA CGANOVA CGANOVA CGANOVA CGAN CGANOVA CGAN CGAN CGAN CGAN CGAN CGAN CGAN CGA                                                                                                    | - 18/10/2                |        | heet |           |
|                           | 2.00 JL<br>3.00 SF<br>4.00 G<br>5.00 SF<br>6.00 TT<br>7.00 W<br>8.00 ta        | Shoh<br>Ever<br>Rou<br>Judg<br>1<br>2<br>3<br>4<br>5<br>6<br>7<br>7<br>8<br>0<br>7<br>7<br>8<br>0<br>7<br>7<br>8<br>0<br>10<br>11<br>12<br>12<br>12<br>12<br>12<br>12<br>12<br>12<br>12<br>12<br>12<br>12 | WARE TUBBLECA<br>WARE TUBBLECA<br>TENCOURAGEMEN<br>dc: 1<br>Profestion<br>Profestion<br>Pr                                                                                                    | Judge MPDRAFT (16/10/2020 TDRAFT  NORE  C.CA  C.CAMOUX  C.CAMOUX  C.CAMOUX  C.CAMOUX  STAR TREX  ANAA  C.CAT  FAITH  TG  RORY  VM SLACK SOVPREND  PRESSE  REBOJND  DURE  SGNIC                                                                                                    | Prav Rrd                 | 2020)  | heet | TOTAL     |